## Schritt für Schritt-Anleitung für W-LAN am WW Basel

## Mac OS X 10.7 Lion

- 1. In der Menüleiste oben rechts das Symbol für Netzwerke auswählen:
- 2. Den Netzwerknamen "WGe" auswählen:

| Wi-Fi deaktivieren  |             |
|---------------------|-------------|
| Kein Netzwerk ausge | wählt       |
|                     | <b>₽</b> 🤶  |
|                     | ê (\$       |
|                     | ê 🛜         |
|                     | ((;         |
| WGe                 | <b>€</b>    |
|                     | € (÷        |
| Mit anderem Netzwer | k verbinden |
| Netzwerk anlegen    |             |

3. Als Benutzername Ihr Login für den Schulcomputer eingeben, als Kennwort Ihr Passwort eingeben und mit "Verbinden" quittieren:

| Das Wi-Fi-Netzwerk "WGe" benötigt firmenweite<br>WPA2-Anmeldedaten. |                          |  |
|---------------------------------------------------------------------|--------------------------|--|
| Benutzername:                                                       |                          |  |
| Kennwort:                                                           |                          |  |
|                                                                     | Kennwort einblenden      |  |
|                                                                     | 🗹 Dieses Netzwerk merken |  |
| 0                                                                   | Abbrechen Verbinden      |  |

4. Die Warnmeldung zur Kenntnis nehmen und mit "Fortfahren" quittieren:

| 000        | Zertifikat überprüfen                                                                                       |  |
|------------|----------------------------------------------------------------------------------------------------|--|
| $\bigcirc$ | Authentifizieren bei Netzwerk "WGe"<br>Bevor Sie sich dem Server "wgbs-DC001-CA" gegenüber indentifizieren, |  |
|            | sollten Sie dessen Zertifikat überprüfen, um sicher zu stellen, dass er<br>diesem Netzwerk zugehörig ist.   |  |
|            | Klicken Sie dazu auf "Zertifikat einblenden".                                                               |  |
| ?          | Zertifikat einblenden Abbrechen Fortfahren                                                                  |  |